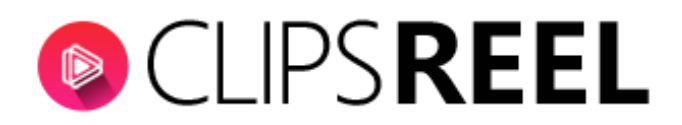

Starting with **Dashboard** the whole point of the web-based dashboard is that it lets you visualize the Key Performance Indicators, related graph where you can also manage your rendered videos in a single go.

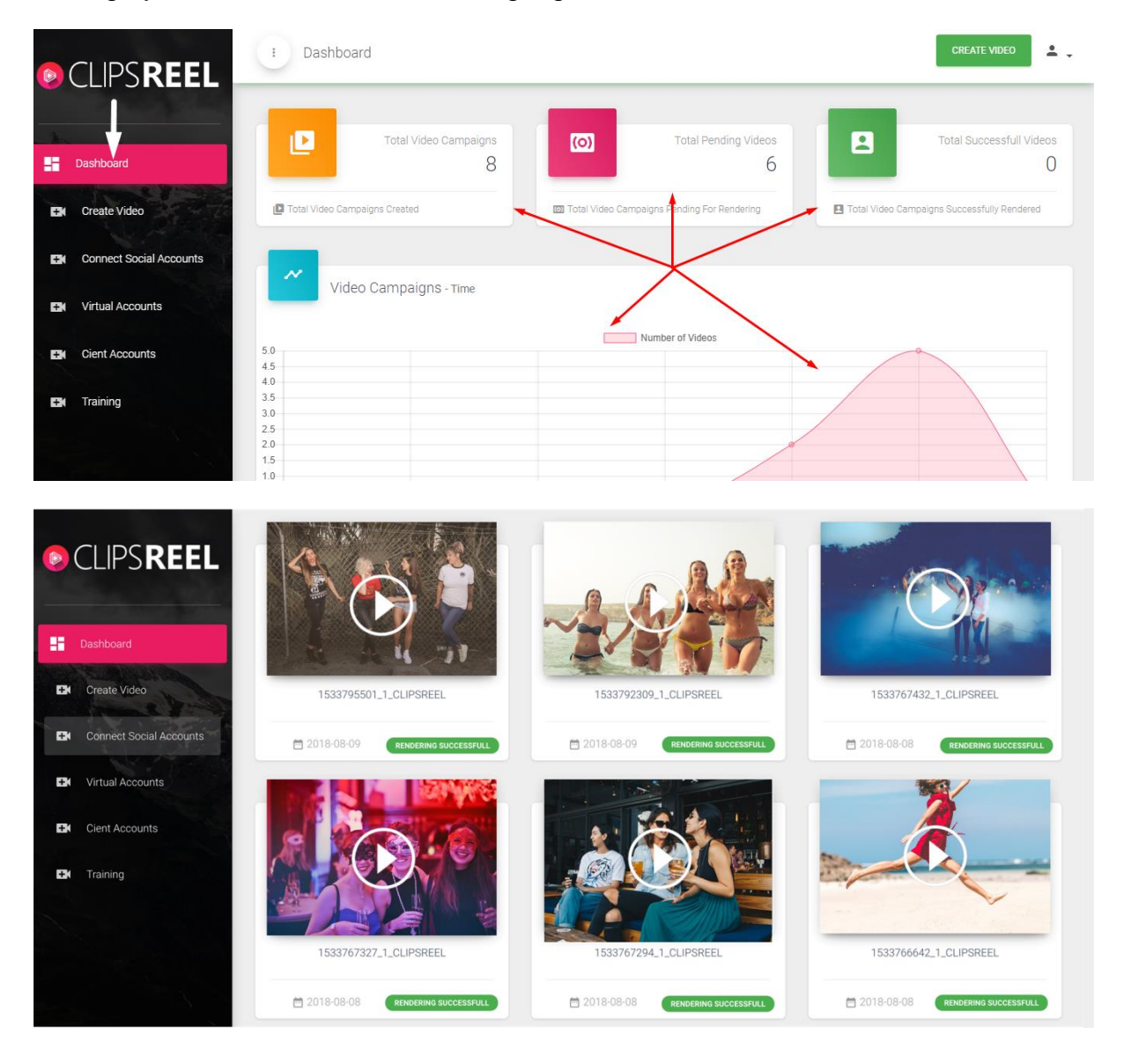

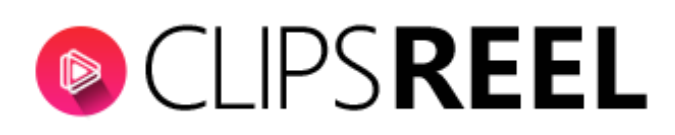

| CLIPS <b>REEL</b>            | : Dashboard                   |              |                                |                                             |  |  |
|------------------------------|-------------------------------|--------------|--------------------------------|---------------------------------------------|--|--|
| Dashboard                    | Total Video C                 | ampaigns (o) | Total Pending Videos           | Total Successfull Videos                    |  |  |
| . 🖿 Create Video             | Total Video Campaigns Created |              | ampaigns Pending For Rendering | Total Video Campaigns Successfully Rendered |  |  |
| . En Connect Social Accounts |                               |              |                                |                                             |  |  |
| . EN Virtual Accounts        | Video Campaigns -             | Time         |                                |                                             |  |  |
| Eient Accounts               | 5.0                           |              | Number of Videos               |                                             |  |  |
| ■ Training                   | 3.5<br>3.0<br>2.5<br>2.0      |              |                                |                                             |  |  |
|                              | 1.5                           |              |                                |                                             |  |  |

**A. Create Video-**Clicking on create video gives you option to Convert the same article or URL into a video where you can Choose from 40,000 images, 5,000 video clips, 650 background music tracks, 1000 fonts 50 video frames plus you can add lower third text added graphics, voice over instant text to speech, add, sub title, logo, watermark and many more.

**B. Connect Social Accounts-** Clicking on Connect Social Accounts will get you to the Social account Page of Clipsreel where you can connect to social accounts and connect drop box too.

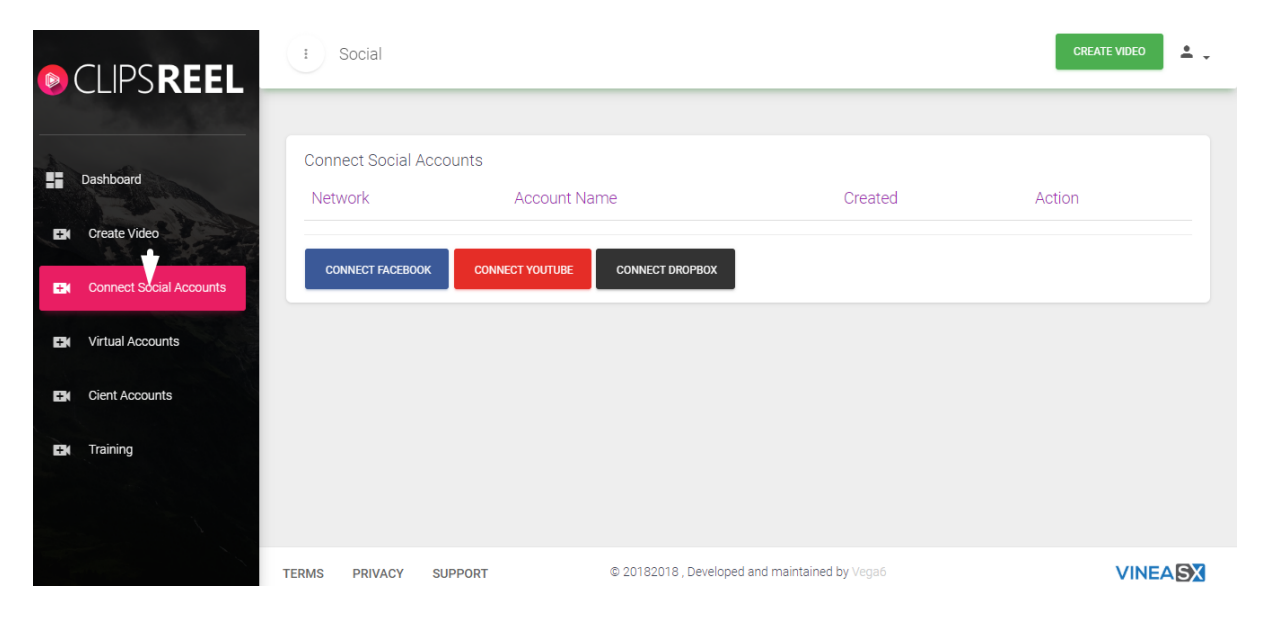

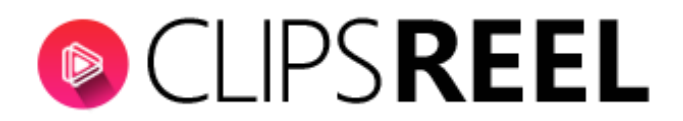

**C. Virtual Accounts-** In this section you can check the list of your virtual clients and you can create virtual account for your client through which client can login on behalf of you.

|    | CLIPS <b>REEL</b>       | I Virtual            | CREATE VIDEO  | ± . |
|----|-------------------------|----------------------|---------------|-----|
|    | Dashboard               | Your Virtual Account |               |     |
| Đ  | Create Video            | Client Name          |               |     |
| Đ  | Connect Social Accounts | Client Password      |               |     |
| E. | Virtual Accounts        |                      | CREATE ACCOUN |     |
| EX | Cient Accounts          |                      |               |     |

**D. Client Accounts-** You can create client account for your clients as well as check the list of client created, through client account user can give access to clients who are only allowed to view the created Video.

|    | CLIPS <b>REEL</b>       | I Client            | CREATE VIDEO  | ± . |
|----|-------------------------|---------------------|---------------|-----|
|    | Dashboard               | Your Client Account |               |     |
| Đ  | Create Video            | Client Name         |               |     |
| Ð  | Connect Social Accounts | Client Password     |               |     |
| EX | Virtual Accounts        |                     | CREATE ACCOUN | T   |
| E. | Cient Accounts          |                     |               |     |

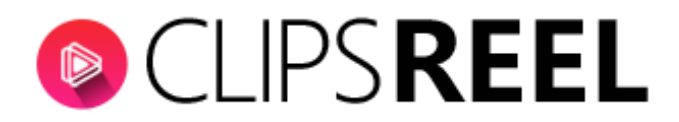

**E.Training-** Upon clicking on Training tab you will get access to all PDF related to Clipsreel. We suggest you in order to ease your task go through all individual PDF regarding each section and functionality before using Clipsreel once so you can play like a Pro.

| <b>(</b> | CLIPS <b>REEL</b>       |                  | Total Video Campaigns<br>18 | ဨ                  | Total Pending Videos        | 8               | Total Successfull Videos     |
|----------|-------------------------|------------------|-----------------------------|--------------------|-----------------------------|-----------------|------------------------------|
| _        | and the second second   | Total Video C    | ampaigns Created            | 🔯 Total Video Camp | aigns Pending For Rendering | Total Video Cam | paigns Successfully Rendered |
| 8        | Dashboard               |                  |                             |                    |                             |                 |                              |
| Bł       | Create Video            | ~ vi             | deo Campaigns - Time        |                    |                             |                 |                              |
| ÷        | Connect Social Accounts | _                |                             |                    |                             |                 |                              |
| ŧ        | Virtual Accounts        | 12               |                             |                    | Number of Videos            |                 |                              |
| Ŧ        | Cient Accounts          | 8                |                             |                    |                             |                 |                              |
| Đ        | Training 🚽              | 6                |                             |                    |                             |                 |                              |
|          |                         | 0-0-0-2018-08-03 | 2018-08-04 20               | 118-08-05          | 2018-08-06 2018-            | -08-07 2018     | -08-08 2018-08-09            |

We hope you find this tutorial helpful. If you have any questions or find any issues, please reach out to us direct at-http://support.vineasx.com